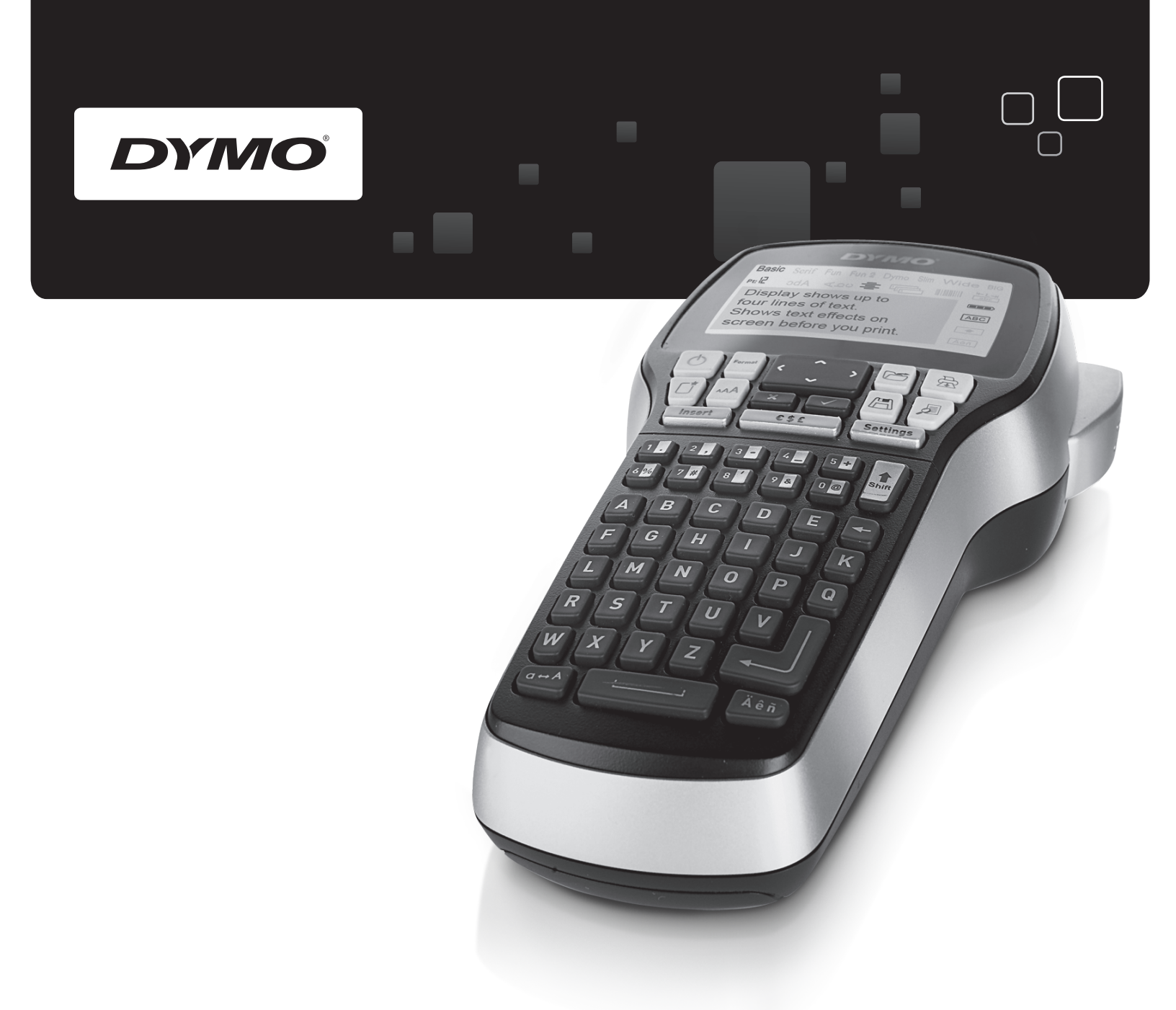

# Kullanım Kılavuzu

# LabelManager<sup>®</sup>

420P

www.dymo.com

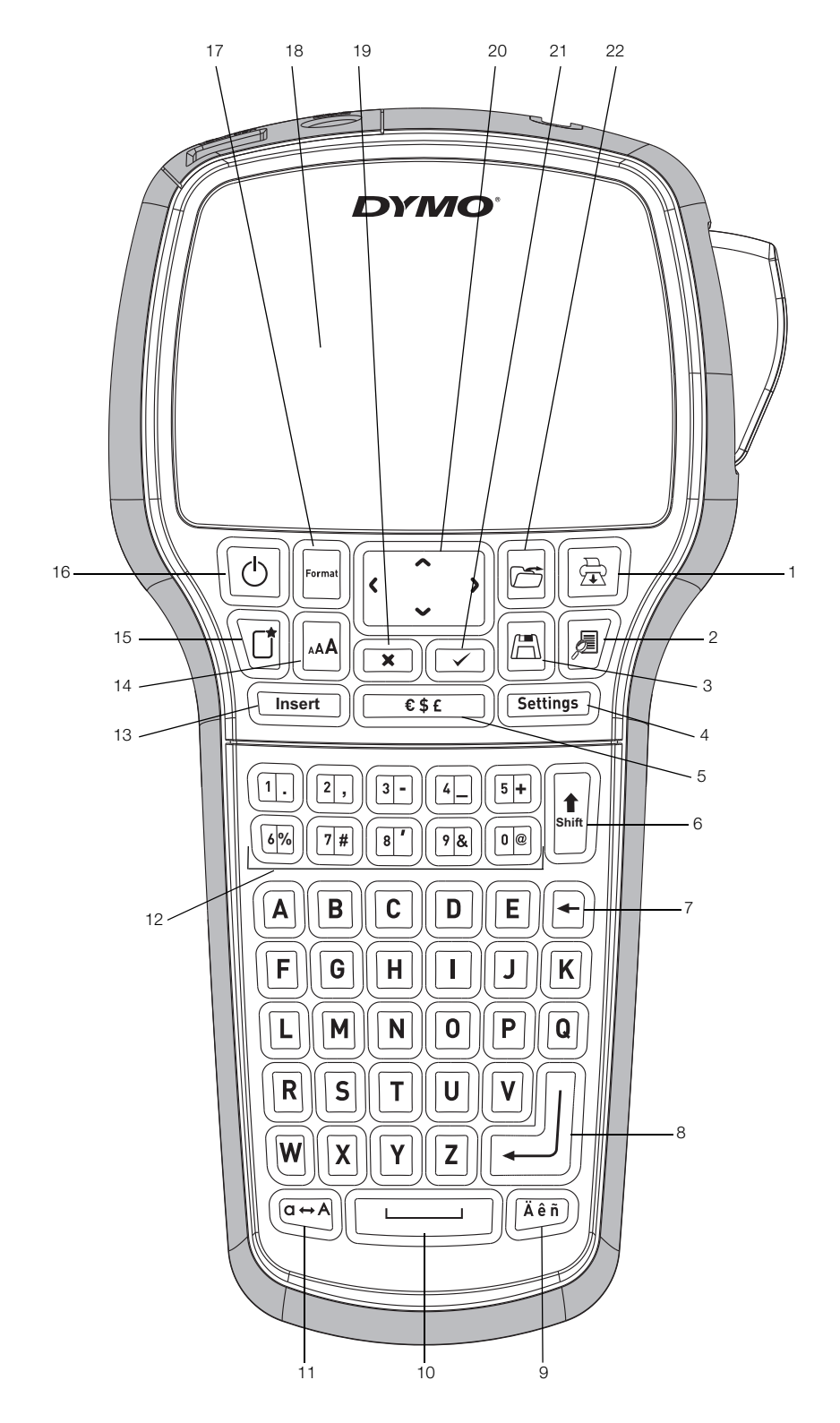

Şekil 1 DYMO LabelManager 420P etiketleme makinesi

- 1 Yazdır
- 2 Önizleme
- 3 Kaydet
- 4 Ayarlar
- 5 Semboller
- 6 Shift Tuşu
- 7 Geri Silme Tuşu
- 8 Geri Dönüş Tuşu

- 9 Vurgulu karakterler
- 10 Boşluk Tuşu 11
- Büyük Harf Sayısal Tuşlar
- 12
- 13 Ekle
- 14 Yazı Tipi Boyutu
- 15 Yeni Etiket/Temizle
  - 16 Açma/Kapama Tuşu

- 17 Biçim
- 18 LCD ekran
- 19 İptal
- 20 Gezinti
- 21 Tamam
- 22 Aç

# İçindekiler

| Yeni Etiketleme Makineniz Hakkında                      | 4        |
|---------------------------------------------------------|----------|
|                                                         | . 4      |
| Başlarken                                               | 4        |
|                                                         | . 4      |
|                                                         | . 4      |
| Pili Şarj Etme                                          | . 4      |
| Etiket Kasetinin Takilmasi                              | . 4      |
|                                                         | 4        |
| Etiketleme Makinesini Daha Yakından Tanıyın             | 5        |
| Güç                                                     | . 5      |
| LCD Ekran                                               | . 5      |
| Biçim                                                   | . 5      |
| Yazı Tipi Boyutu                                        | . 5      |
|                                                         | . 5      |
| Ayarlar                                                 | . 5      |
|                                                         | . 5      |
|                                                         | . 5      |
| Geri Silme Tuşu                                         | . 5      |
| Yeni Eukel/Temizie                                      | . 5<br>5 |
|                                                         | . )<br>E |
| Ipial                                                   | . Э<br>Б |
|                                                         | . 0<br>6 |
|                                                         | 0        |
|                                                         | . 0      |
| ταζι Πρι Ουγυία                                         | . 0      |
| Konarlıkların Eklonmosi                                 | . 0      |
|                                                         | . 0      |
|                                                         | . 7      |
| Metnin Hizalanması                                      | 7        |
| Sabit Lizunlukta Etiketler Olusturma                    | 7        |
| Cok Satırlı Etiket Olusturma                            | 7        |
| Küçük Besimler Simgeler ve Özel Karakterlerin Kullanımı | 7        |
| Küçük Resimlerin Eklenmesi                              | 8        |
| Simae Fkleme                                            | 8        |
| Uluslararasi Karakterler Ekleme                         | 9        |
| Tarih/Saat Damgasinin Kullanimi                         | 9        |
| Tarih ve Saatin Avarlanması                             | g        |
| Tarih ve Saat Riciminin Avarlanması                     | 9        |
| Tarih ve Saat Ekleme                                    | . 9      |
| Otomatik Numaralandırmanın Kullanılması                 | 9        |
| Oto-Numara Ekleme                                       | 9        |
| Otomatik Numaralandırmanın Silinmesi                    | 9        |
| Barkodları Kullanma                                     | 9        |
| Barkod Fkleme                                           | 9        |
| Barkod Düzenleme                                        | 10       |
| Barkod Silme                                            | 10       |
| Etiketleme Makinesi Belleğinin Kullanılması             | 10       |
| Etiket Kavdetme                                         | 10       |
| Kavitli Etiketlerin Acılması                            | 10       |
| Kavitli Metin Ekleme                                    | 10       |
| Etiketleme Makinenizin Bakımı                           | 10       |
| Etiketleme Makinenizin Bilgisavarınız ile Kullanılması  | 10       |
| Etiketleme Makinesinin Bilgisavarınıza Bağlanması       | 10       |
| Yerlesik Yazılım Hakkında                               | 11       |
| DYMO Label™ v.8 Yazılımı Hakkında                       | 11       |
| Etiketleme Makinesinin Durumu                           | 11       |
| Sorun Giderme                                           | 12       |
| Dokümantasyon Görüşleri                                 | 12       |
| Çevresel Bilgi                                          | 12       |
|                                                         |          |

# Yeni Etiketleme Makineniz Hakkında

DYMO® LabelManager 420P elektronik etiketleme makinesi ile yüksek kaliteli, kendinden yapışkanlı çok çeşitli etiketler oluşturabilirsiniz. Etiketlerinizi çok farklı yazı tipi, yazı tipi boyutu ve stillerde bastırmayı seçebilirsiniz. Etiketleme makinesi 6 mm (1/4"), 9 mm (3/8"), 12 mm (1/2") veya 19 mm (3/4") genişliklerinde DYMO D1 etiket kasetleri kullanır. Bu etiket kasetleri çok çeşitli renklerde mevcuttur.

**www.dymo.com** adresini ziyaret ederek etiketleme makineniz için etiket ve aksesuar temini konusunda bilgi alabilirsiniz.

#### Ürün Kaydı

Etiketleme makinenizi çevrimiçi kaydettirmek için **www.dymo.com/register** web sitesini ziyaret edin.

# Başlarken

İlk etiketinizi basmak için bu bölümdeki talimatları izleyin.

#### Gücü Bağlama

Etiketleme makinesi, şarj edilebilir bir Lityum-iyon pil paketi ile çalışır. Güç tasarrufu yapmak amacıyla, etiketleme makinesi on dakika çalıştırılmazsa otomatik olarak kapanır.

#### Pili Yerleştirme

Etiketleme makinenizin içinde bulunan pil paketi kısmen şarj edilmiş durumda gelir.

#### Pili yerleştirmek için

1 Etiketleme makinesinin pil bölmesi kapağını kaydırın. Bkz. Şekil 2.

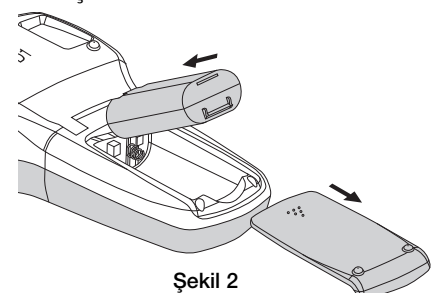

- 2 Pil paketini pil bölmesine takın.
- 3 Pil bölmesinin kapağını yerine takın.

Etiketleme makinesi uzun süre kullanılmayacaksa pil paketini çıkarın.

#### Pili Şarj Etme

Pil paketinin şarj edilmesi için etiketleme makinenizin paketine bir şarj adaptörü dahil edilmiştir.

Q Şarj adaptörü sadece pil paketini şarj etmek için kullanılır; şarj adaptörü etiketleme makinesine güç beslemek için kullanılamaz.

#### Pili şarj etmek için

- 1 Şarj adaptörünün ucunu etiketleme makinesinin üst köşesindeki güç konnektörüne takın.
- 2 Şarj adaptörünün diğer ucunu bir elektrik prizine takın.

# Etiket Kasetinin Takılması

etiketleme makinesiniz DYMO D1 etiket kasetlerini kullanır. İlave etiket kaseti satın alma bilgileri için, **www.dymo.com** web sitesini ziyaret edin.

#### Etiket kasetini takmak için

1 Etiket bölmesini açmak için etiket kasetinin kapağını kaldırın. Bkz. Şekil 3.

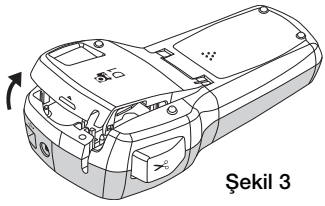

2 Kasetin ve filmin kaset ağzında gergin olduğundan ve kasetin, etiket kılavuzları arasından geçtiğinden emin olun. Bkz. Şekil 4.

Gerekirse filmi sıkıştırmak için film geri sarma makarasını saat yönünde döndürün.

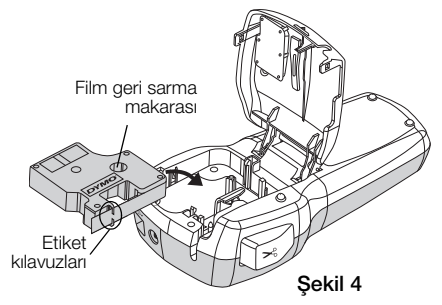

**3** Kaseti yerleştirin ve kaset yerine oturup "klik" sesi gelene kadar sıkıca bastırın. Bkz. Şekil 5.

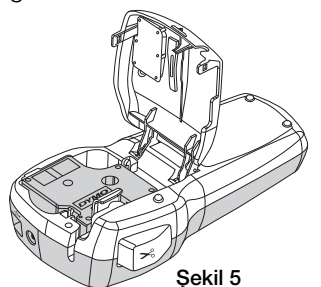

4 Etiket kaseti kapağını kapatın.

# Etiketleme Makinesinin İlk Kez Kullanımı

Gücü ilk kez açtığınızda, sizden dili, ölçü birimlerini ve etiket genişliğini seçmeniz istenir. Söz konusu seçimler, değiştirilinceye kadar aynı kalır.

(settings) tuşunu kullanarak bu seçimleri değiştirebilirsiniz.

#### Etiketleme makinesini kurmak için

- 1 Gücü açmak için 🕑 düğmesine basın.
- 2 Dili seçin ve 🖂 tuşuna basın.
- 3 İnç veya mm'yi seçin ve 🖂 tuşuna basın.
- 4 Halen etiketleme makinesinde bulunan etiket kasetinin genişliğini seçip 🖂 tuşuna basın.

Artık ilk etiketinizi yazdırmaya hazırsınız.

#### Etiket basmak için

- 1 Basit bir etiket oluşturmak için metin girin.
- 2 🖻 tuşuna basın.
- 3 Etiketi kesmek için kesici tuşuna basın.
- 4 Yapışkanı açığa çıkarmak için etiketin arkasındaki kağıdı çıkarıp, etiketi yapıştırın.

#### Etiketleme Makinesini Daha Yakından Tanıyın

Etiketleme makinenizdeki fonksiyon ve özellik tuşlarının yerlerini tanımaya başlayın. Bkz. Şekil 1. Aşağıdaki bölümlerde her bir özellik ayrıntılı olarak açıklanmaktadır.

#### Güç

tuşu gücü açar ve kapatır. On dakika boyunca hiçbir tuşa basmazsanız makine kendini otomatik olarak kapatacaktır. Yazıcı kapandığında, oluşturulan son etiket bellekte kalır ve makineyi açtığınızda ekrana gelir. Daha önce seçtiğiniz stil ayarları da geri yüklenir.

#### LCD Ekran

Ekranda bir defada dört satır metin gösterilebilir. Her satırda gösterilen karakter sayısı, orantılı boşluk nedeniyle değişir.

DYMO'ya özel grafik ekranda, eklediğiniz pek çok biçimlendirme özelliği anında görünür.

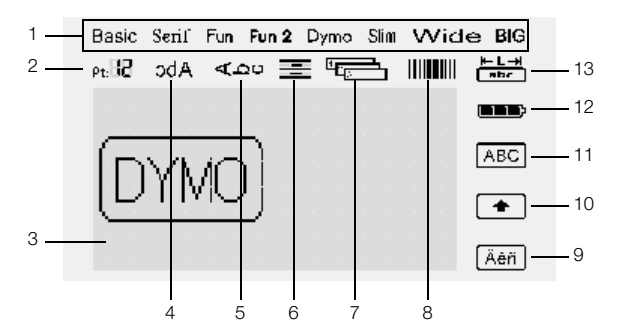

LCD ekranın üzerindeki ve sağındaki özellik göstergeleri siyah renkte görüntülenerek bir unsur seçildiğinde size bildirimde bulunur.

- 1 Yazı Tipi
- 8 Barkod
- 2 Yazı tipi boyutu
- 3 Düzenleme alanı
- 4 Ayna metni
- 5 Dikey metin
- Büyük harf
   Pil
   Sabit etiket uzunluğu

10 Shift Tusu

9 Vurgulu karakter

- 6 Metin hizalama
- 7 Oto-numara

#### Biçim

U tuşu Yazı Tipi, Yazı Tipi Boyutu, Stil, Kenarlıklar, Ayna, Dikey, Hizalama ve Etiket Uzunluğu alt menülerini görüntüler. Bu biçimlendirme özellikleri, bu Kullanım Kılavuzunun ileriki bölümlerinde açıklanmıştır.

# Yazı Tipi Boyutu

logi tuşu Yazı Tipi Boyutu menüsünü görüntüler. Bu biçimlendirme özelliği, bu Kullanım Kılavuzunun ileriki bölümlerinde açıklanmıştır.

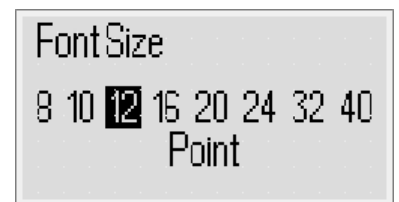

#### Ekle

Etiketin arkasındaki kağıdı ayırın

Sekil 6

tuşu etiketinize simgeler, küçük resimler, barkodlar, otomatik numaralandırma, tarih ve saat veya kayıtlı metin eklemenize izin verir. Bu özellikler, bu Kullanım Kılavuzunun ileriki bölümlerinde açıklanmıştır.

#### Ayarlar

tuşu dil, ölçü birimleri, etiket genişliği ve tarih/saat alt menülerini görüntüler.

# CAPS Modu

tuşu, büyük harf yazmayı açar veya kapatır. Büyük Harf modu açıkken ekranda Büyük Harf göstergesi görünür ve girdiğiniz tüm harfler büyük yazılır. Büyük Harf modu kapatıldığında tüm harfler küçük yazılır. Varsayılan ayarda Büyük Harf modu açıktır.

# Shift Tuşu

tuşu, bir sayısal tuş üzerinde basılı bulunan bir simgeyi seçmek için kullanılır. Örneğin, 🕮 tuşuna bastığınızda, ekranda 8 rakamı görünür; fakat 💽 tuşuna basıp ardından 🕮 tuşuna bastığınızda, ekranda kesme işareti (') görünür.

Tek bir harf karakteri için Büyük Harf modunu açmak veya kapatmak amacıyla 🗊 tuşunu da kullanabilirsiniz.

#### Geri Silme Tuşu

 E tuşu imlecin solundaki karakteri siler. Seçim yapmadan bir menüden çıkmak için de 
 E tuşunu kullanabilirsiniz.

# Yeni Etiket/Temizle

U tuşu size tüm etiket metnini, salt metin biçimlendirmesini veya her ikisini temizleme seçeneği sunar.

#### Gezinti Tuşları

Sol, sağ, yukarı ve aşağı gezinti tuşlarını kullanarak etiketinizi inceleyebilir ve düzenleyebilirsiniz. Ayrıca, gezinti tuşlarını kullanarak menü seçimlerinde gezinebilir ve ardından 🖂 tuşuna basarak bir seçim yapabilirsiniz.

#### İptal

tuşu ile, bir menüden seçim yapmadan çıkabilir veya bir işlemi iptal edebilirsiniz.

# Önizleme

by tuşu, etiketinizin yerleşiminin önizlemesini görüntüler. Önizlemede metnin etiket üzerine nasıl basılacağı ve etiket uzunluğu gösterilir.

# Etiketinizin Biçimlendirilmesi

Etiketlerinizin görünümünü geliştirmek için çeşitli biçim seçeneklerinden birini seçebilirsiniz.

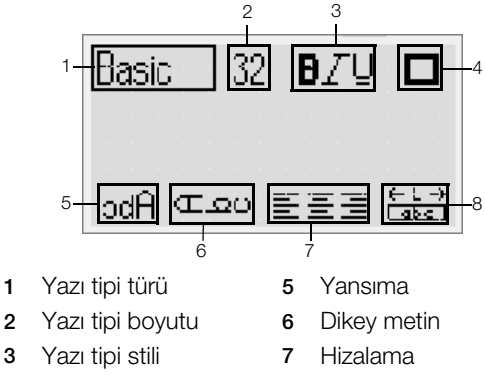

Kenarlıklar 4 8 Etiket uzunluğu

#### Biçimlendirmeyi ayarlamak için

- 🔄 tusuna basın. 1
- 2 Gezinti tuşlarını kullanarak değiştirilecek biçimlendirme seceneğini secin ve 🖂 tuşuna başın.
- 3 Etiketinize uygulayacağınız seçeneği seçin ve 🖂 tusuna basın.

# Yazı Tipi Türü

1

2

Etiketleriniz için sekiz yazı tipi türü bulunmaktadır:

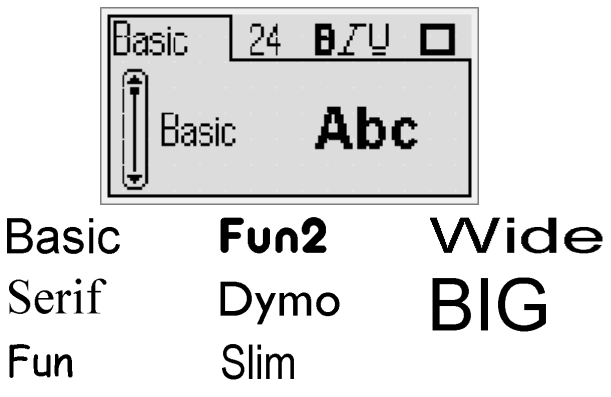

 Yazı tipi türünü seçmek için yukarı ve aşağı gezinti tuslarını kullanın.

# Yazı Tipi Boyutu

Etiketleriniz için sekiz yazı tipi boyutu bulunmaktadır:

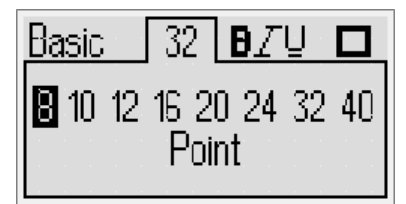

Kullanılabilir yazı tipi boyutları, seçtiğiniz etiket genişliğine bağlıdır. Yazı tipi boyutu, bir etiket üzerindeki tüm karakterlere uygulanır.

| Etiket Genişliği | Mevcut Yazı Tipi Boyutu             |
|------------------|-------------------------------------|
| 6 mm (1/4")      | 8, 10, 12 nokta                     |
| 9 mm (3/8")      | 8, 10, 12, 16, 20 nokta             |
| 12 mm (1/2")     | 8, 10, 12, 16, 20, 24 nokta         |
| 19 mm (3/4")     | 8, 10, 12, 16, 20, 24, 32, 40 nokta |
|                  |                                     |

Yazı tipi boyutunu seçmek için sol ve sağ gezinti ۲ tuşlarını kullanın.

(!) Ayrıca, Yazı Tipi Boyutu kısayol tuşunu, 🖾, kullanarak Yazı Tipi Boyutu menüsüne hızla erişebilirsiniz.

# Yazı Tipi Stilleri

12 farklı yazı tipi stilinden birini seçebilirsiniz:

| Basic    | 24  | B | ΖŲ |    |
|----------|-----|---|----|----|
| None     |     |   |    | ĤB |
| Bold     |     |   |    | AB |
| 🙂 Italic | · · |   |    | AB |

| AaBb        | Normal                     |
|-------------|----------------------------|
| AaBb        | Kalın                      |
| AaBb        | Eğik                       |
| AaBb        | Dış Çizgili                |
| AaBb        | Gölgeli                    |
| AaBb        | Eğik + Kalın               |
| <u>AaBb</u> | Normal + Altı çizili       |
| <u>AaBb</u> | Kalın + Altı çizili        |
| <u>AaBb</u> | Eğik + Altı çizili         |
| <u>AaBb</u> | Dış çizgili + Altı çizili  |
| <u>AaBb</u> | Gölgeli + Altı çizili      |
| <u>AaBb</u> | Eğik + Kalın + Altı çizili |

Yazı tipi stilini seçmek için yukarı ve aşağı gezinti tuşlarını kullanın.

Çok satırlı etiketlerde altını çizme özelliğini kullanırsanız her satırın altı çizilir.

# Kenarlıkların Eklenmesi

Bir kenarlık seçerek metninizi vurgulayabilirsiniz.

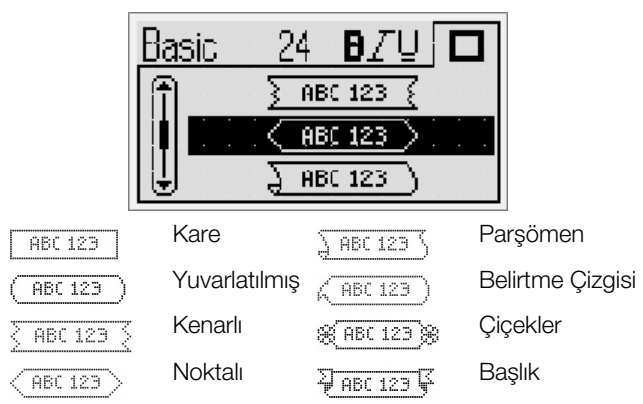

Kenarlığı seçmek için yukarı ve aşağı gezinti ٠ tuşlarını kullanın.

Çok satırlı etiketlerde kenarlıklar kullanıldığında tüm satırlar tek bir kenarlıkla çevrelenir.

#### Ayna Metninin Kullanımı

Ayna biçimi, metnin aynadaki görüntüsü gibi, sağdan sola okunan metinler basmanıza izin verir.

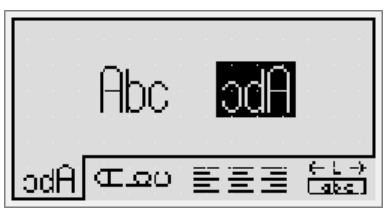

 Ayna biçimini seçmek için sol ve sağ gezinti tuşlarını kullanın.

#### **Dikey Metin**

Etiketleri, metin dikey olacak şekilde yazdırabilirsiniz. Çok satırlı metin içeren etiketler, çok sütunlu metin olarak yazdırılır.

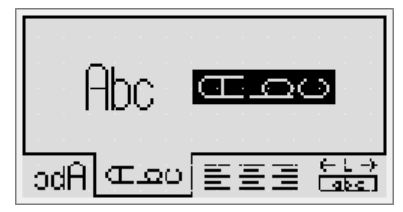

 Dikey biçimi seçmek için sol ve sağ gezinti tuşlarını kullanın.

Dikey metni altı çizili stil ile birlikte kullanırken altı çizili stil yazdırılmayacaktır.

#### Metnin Hizalanması

Metni etiket üzerinde sola veya sağa yaslayarak basılacak şekilde hizalayabilirsiniz. Varsayılan hizalama ortalıdır.

|        | $\equiv$ |       |
|--------|----------|-------|
|        |          |       |
|        |          |       |
| ⊇⊡ Abc | 20 [플링   | 트릴 톱을 |

 Metin hizalamasını seçmek için sol ve sağ gezinti tuşlarını kullanın.

#### Sabit Uzunlukta Etiketler Oluşturma

Normalde, etiketin uzunluğu metnin uzunluğuna göre belirlenir. Ancak, belirli bir uygulama için etiketin uzunluğunu ayarlamayı seçebilirsiniz. 400 mm (15") uzunluğa kadar sabit bir etiket uzunluğu seçebilirsiniz.

#### Sabit bir uzunluk ayarlamak için

1 Yukarı ve aşağı gezinti tuşlarını kullanarak sabit seçeneğini seçin.

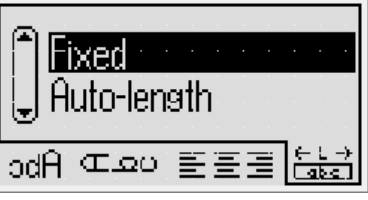

2 Yukarı ve aşağı gezinti tuşlarını kullanarak etiket uzunluğunu seçin.

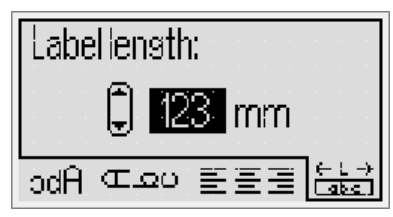

Sabit uzunluk içine sığmayan bütün metin, ekranda gölgeli olarak gösterilir.

#### Çok Satırlı Etiket Oluşturma

Bir etiket üzerine en fazla dört satır yazdırabilirsiniz.

Bir etikete yazdırabileceğiniz satır sayısı, seçtiğiniz etiket genişliğine bağlıdır.

| Etiket Genişliği | Maksimum satır sayısı |
|------------------|-----------------------|
| 6 mm (1/4")      | 1 satır               |
| 9 mm (3/8")      | 2 satır               |
| 12 mm (1/2")     | 3 satır               |
| 19 mm (3/4")     | 4 satır               |

#### Çok satırlı etiket oluşturmak için

- 1 İlk satırın metnini yazın ve ili tuşuna basın.
- 2 İlave her satır için metni yazın ve her bir metin satırından sonra
- 3 Yazdırmak için 🗟 tuşuna basın.

# Küçük Resimler, Simgeler ve Özel Karakterlerin Kullanımı

Etiketlerinize küçük resimler, simgeler, noktalama işaretleri ve diğer özel karakterler ekleyebilirsiniz.

#### Küçük Resimlerin Eklenmesi

Etiketleme makinesi aşağıda gösterilen küçük resimleri içerir.

| 1                                         | $\mathbf{\Lambda}$      | ÷         | →             | 仓                 | Û                     |
|-------------------------------------------|-------------------------|-----------|---------------|-------------------|-----------------------|
| $\nabla$                                  |                         | ₊         | L.            | $\leftrightarrow$ | •••                   |
| en la la la la la la la la la la la la la | 5                       | -E)       | P             | æ                 | $\boldsymbol{\times}$ |
| ©                                         | R                       | ТМ        | CE            | $\checkmark$      | X                     |
| $\odot$                                   | $\overline{\mathbf{i}}$ | $\odot$   | Ŵ             | ŧ                 | i                     |
| থা                                        | ¢.                      | ×         | +             | ŝ                 | Y                     |
| 11                                        | Ť                       | 6         | 9 <del></del> |                   | 1                     |
| þ                                         | <u> </u>                |           | \$            | X                 | Ļ                     |
|                                           |                         |           | Í             |                   | ž                     |
|                                           | <b>1</b> 67             | E         | ₹ <b>P</b>    |                   | -                     |
|                                           |                         | T         |               | <b>e</b> t        | *                     |
| *                                         | ¥                       | ٠         | ٠             | *                 | $\dot{\mathbf{x}}$    |
| <b>"</b>                                  | *                       | <b>É</b>  | ♪             | ۲                 | È                     |
| Ŷ                                         |                         | •         |               | 4                 | 8                     |
|                                           | l                       | 鞣         | <del>,</del>  | <del></del>       | -                     |
|                                           | $\Delta$                |           |               |                   | 0                     |
| Ċ                                         | $\otimes$               | ┨┝        | - ⊢           | Ŧ                 | $\bigotimes$          |
| Ð                                         | ₽                       | -æ-       | ¢             | Ş                 | ø                     |
| Ļ                                         | Ϋ́                      | Ą         | -(            | •                 | $\sim$                |
| $\otimes$                                 |                         | $\otimes$ | $\otimes$     | $\bigotimes$      | •                     |
| P                                         | $\oslash$               |           | 1             | ŢŢ,               | Ţ                     |
|                                           |                         |           | ۲             | A                 | $\mathbf{A}$          |

#### Küçük resim eklemek için

- 1 📠 tuşuna basın, **Küçük resim**'i seçip 🖂 tuşuna basın.
- 2 İstediğiniz küçük resmi seçmek için yukarı ve aşağı veya sol ve sağ gezinti tuşlarını kullanın.
- 3 Küçük resmi bulduğunuzda resmi etiketinize eklemek için 🖂 tuşuna basın.

#### Simge Ekleme

Etiketleme makinesi, aşağıda gösterilen genişletilmiş simge kümesini destekler.

| 1   | "   | ,   |     | ;            | ,   |
|-----|-----|-----|-----|--------------|-----|
| :   | /   | ١   |     | &            | @   |
| !   | i   | ?   | ć   | _            | •   |
| (   | )   | {   | }   | [            | ]   |
| €   | £   | \$  | ¢   | ¥            | #   |
| +   | -   | *   | ÷   | $\checkmark$ | ^   |
| ~   | ~   | =   | ¥   | ±            | <   |
| >   | ≤   | ≥   | %   | ‰            | o   |
| 0   | 1   | 2   | 3   | 4            | 5   |
| 6   | 7   | 8   | 9   |              |     |
| 0   | 1   | 2   | 3   | 4            | 5   |
| 6   | 7   | 8   | 9   |              |     |
| 1⁄3 | 2/3 | 1⁄8 | 5⁄8 | 7⁄8          | 1/4 |
| 1/2 | 3⁄4 | 3⁄8 | §   | ¶            |     |
| α   | β   | γ   | δ   | ٤            | ζ   |
| η   | θ   | I   | к   | λ            | μ   |
| V   | ξ   | 0   | π   | ρ            | σ   |
| T   | U   | φ   | Х   | Ψ            | ω   |
| А   | В   | Г   | Δ   | Е            | Z   |
| Н   | Θ   | I   | K   | ٨            | М   |
| Ν   | Ξ   | 0   | П   | Р            | Σ   |
| Т   | Y   | Φ   | Х   | Ψ            | Ω   |
| а   | б   | В   | Г   | д            | е   |
| ë   | ж   | 3   | и   | Й            | К   |
| Л   | м   | н   | о   | п            | р   |
| С   | т   | У   | ф   | х            | Ц   |
| ч   | ш   | щ   | Ъ   | ы            | Ь   |
| Э   | ю   | я   |     |              |     |
| А   | Б   | В   | Г   | Д            | Е   |
| Ë   | Ж   | 3   | И   | Й            | К   |
| Л   | М   | Н   | 0   | П            | Р   |
| С   | Т   | У   | Φ   | Х            | Ц   |
| Ч   | Ш   | Щ   | Ъ   | Ы            | Ь   |
| Э   | Ю   | Я   |     |              |     |

#### Bir simge eklemek için

- 1 Imeen tuşuna basın, **Simgeler**'i seçip ardından 🖂 tuşuna basın.
- 2 İstediğiniz simgeyi seçmek için yukarı ve aşağı veya sol ve sağ gezinti tuşlarını kullanın.
- 3 İstediğiniz simgeye ulaştığınızda 🖂 tuşuna basarak simgeyi etiketinize ekleyin.

Ayrıca, Simge tuşunu, Cesc), kullanarak da bir simgeyi hızla ekleyebilirsiniz.

#### Uluslararası Karakterler Ekleme

Etiketleme makinesi, genişletilmiş Latince karakterleri destekler.

Vurgulu Karakter tuşuna, (ﷺ), bastıktan sonra bir harfe basıldığında o harfin bütün varyasyonlarını içeren bir menü ekrana gelir.

Örneğin, dil olarak Fransızca seçiliyse ve siz Vurgulu Karakter tuşuna bastıktan sonra **a** harfine basarsanız **a à â æ** harflerini ve kullanılabilir tüm varyasyonları göreceksiniz. Karakter varyasyonları ve bunların göründüğü sıra, seçtiğiniz dile bağlıdır.

#### Vurgulu karakterler eklemek için

- 1 (Ain) tuşuna basın.
  - Vurgulu karakter göstergesi ekranda gösterilir.
- 2 Bir harf karakterine basın.
  - Vurgulu karakter varyasyonları görüntülenir.
- 3 Sol ve sağ gezinti tuşlarını kullanarak istediğiniz karakteri seçin ve 🖂 tuşuna basın.

Bir harfe ait vurgulu karakter varyasyonlarına, ilgili harf tuşuna basıp tuşu kısa süreyle basılı tutarak da ulaşabilirsiniz.

# Tarih/Saat Damgasının Kullanımı

Etiketinize geçerli tarih ve saati ekleyebilirsiniz. Tarih ve saat biçimi, etiketleme makinesinin ayarlarında seçtiğiniz biçime bağlıdır.

#### Tarih ve Saatin Ayarlanması

Etiketinize tarih ve saati eklemeden önce, etiketleme makinesi ayarlarından tarih ve saati ayarlamanız gerekir.

#### Tarih ve saati ayarlamak için

- 1 Eme tuşuna basın, 🗓 🕓 seçeneğini seçin ve ardından 🖂 tuşuna basın.
- 2 Tarih ve saat ayarla'yı seçin ve ardından 🖂 tuşuna basın.
- 3 Gezinti tuşlarını kullanarak ayı, günü ve yılı ayarlayın ve ardından 🖂 tuşuna basın.
- 4 Gezinti tuşlarını kullanarak saati ve dakikayı ayarladıktan sonra 🖂 tuşuna basın.

#### Tarih ve Saat Biçiminin Ayarlanması

Etiketinize tarih ve saat eklerken kullanılacak biçimi ayarlayabilirsiniz.

#### Tarih ve saat biçimini ayarlamak için

- tuşuna basın, 1 Seçeneğini seçin ve ardından
   tuşuna basın.
- 2 Tarih ve saat biçimi'ni seçin ve ardından c tuşuna basın.
- 3 İstenen tarih/saat biçimini seçin ve ardından 🖂 tuşuna basın.

#### Tarih ve Saat Ekleme

Etiketinize geçerli tarih ve saati ekleyebilirsiniz. İsteğe bağlı olarak, tarih ve saatin başına ve sonuna metin ekleyebilirsiniz.

#### Tarih/saat damgası eklemek için

 tuşuna basın, Tarih/Saat'i seçip ardından c tuşuna basın.

# Otomatik Numaralandırmanın Kullanılması

Otomatik numaralandırmayı kullanarak bir seferde en fazla 10 etiketlik bir seriyi yazdırabilirsiniz.

#### Oto-Numara Ekleme

Etiketinize sayılar, büyük harf veya küçük harfle otomatik numaralandırma ekleyebilirsiniz. İsteğe bağlı olarak, otomatik numaralandırmanın başına veya sonuna metin ekleyebilirsiniz.

#### Oto-numara eklemek için

- 1 Internet tuşuna basın, Oto-numara'yı seçin ve 🖂 tuşuna basın.
- 2 Kullanılacak otomatik numara türünü seçin ve 🖂 tuşuna basın.
- 3 Otomatik numaralandırma için başlangıç değerini seçin ve 🖂 tuşuna basın.
- 4 Otomatik numaralandırma için bitiş değerini seçin ve 🖂 tuşuna basın.
- 5 Etiket serisini yazdırmak için 🗟 tuşuna basın.

#### Otomatik Numaralandırmanın Silinmesi

Oto-numara, etikete tek bir karakter olarak girilir.

#### Otomatik numaralandırmayı silmek için

- 1 İmleci ekranda oto-numara metninin sonuna getirin.
- 2 🕒 tuşuna basın.

# Barkodları Kullanma

Etiketleme makinesini kullanarak aşağıdaki türde barkodları yazdırabilirsiniz:

| EAN 8  | UPC-E    |
|--------|----------|
| EAN 13 | Code 39  |
| UPC-A  | Code 128 |

Sadece 19 mm (3/4") genişliğinde etiketler üzerine barkod yazdırabilirsiniz. Okunabilir etiket yazdırıp yazdırmamayı seçebilir ve okunabilir etiketi barkodun altına veya üzerine basmayı seçebilirsiniz. İsteğe bağlı olarak, barkodun başına veya sonuna metin ekleyebilirsiniz.

Barkodlar çok satırlı etiketlerde veya dikey metin ya da ayna metni biçimlendirmesine sahip etiketlerde kullanılamaz.

#### Barkod Ekleme

Barkod metni, ekranda etiketin üzerinde diğer metinler gibi görünür. Ancak, imleç barkod metninin içine konumlandırılırsa barkod göstergesi ekranda görüntülenilir.

#### Barkod eklemek için

- 1 Immi tuşuna basın, **Barkod**'u seçin ve ardından C tuşuna basın.
- 2 Barkod türünü seçin ve ardından 🖂 tuşuna basın.
- 3 Barkodun metnini ekrandaki barkodun içine girin ve ardından 🖂 tuşuna basın.
- 4 Okunabilir metin yazdırma şeklini seçin ve ardından 📼 tuşuna basın.

Tarih/saat damgası geçerli etikete eklenir.

#### Barkod Düzenleme

Varolan bir barkod için metin düzenleyebilirsiniz.

#### Barkod düzenlemek için

- 1 İmleci barkod metni üzerinde herhangi bir yere getirin. Barkod göstergesi ekranda gösterilir.
- Herhangi bir karakter girin.
   Barkod düzenleme ekranı görüntülenir.
- 3 Barkod metnini düzenleyin ve 🖂 tuşuna basın.

#### **Barkod Silme**

Barkod, etikete tek bir karakter olarak girilir.

#### Barkod silmek için

- 1 İmleci ekranda barkod metninin sonuna getirin.
- 2 🕒 tuşuna basın.

# Etiketleme Makinesi Belleğinin Kullanılması

Etiketleme makinesi, en fazla dokuz sık kullanılan etiket metnini kaydetmenize olanak sağlayan güçlü bir bellek özelliğine sahiptir. Kaydedilen etiketleri geri çağırabilir ve kayıtlı metinleri bir etikete ekleyebilirsiniz.

#### Etiket Kaydetme

En fazla dokuz sık kullanılan etiket kaydedebilirsiniz. Bir etiket kaydettiğinizde metin ve tüm biçimlendirmesi de kaydedilir.

#### Geçerli etiketi kaydetmek için

- I luşuna basın.
   İlk kullanılabilir bellek konumu görüntülenir.
- 2 Konumlar arasında gezinmek için gezinti tuşlarını kullanın. Yeni bir etiketi bellek konumlarından herhangi birinde saklayabilirsiniz.
- Bir bellek konumu seçin tuşuna basın.
   Etiketiniz kaydedildikten sonra etiketinize geri dönersiniz.

#### Kayıtlı Etiketlerin Açılması

Belleğe kaydettiğiniz etiketleri ileriki bir tarihte kullanmak üzere kolayca açabilirsiniz.

#### Kayıtlı etiketleri açmak için

- 1 🔄 tuşuna basın. İlk bellek konumu görüntülenir
- 2 Açılacak etiketi seçmek için gezinti tuşlarını kullanın ve 🖂 tuşuna basın.

#### Kayıtlı Metin Ekleme

Kayıtlı bir etiketin metnini geçerli etikete ekleyebilirsiniz. Biçimlendirme değil, sadece kayıtlı metin eklenir.

#### Kayıtlı metin eklemek için

- 1 İmleci, etikette metni eklemek istediğiniz konuma yerleştirin.
- tuşuna basın, Kayıtlı Metin seçeneğini seçin ve
   tuşuna basın.

İlk bellek konumu görüntülenir.

- **3** Eklemek istediğiniz metni seçmek için gezinti tuşlarını kullanın.
- tuşuna basın.
   Metin, geçerli etikete eklenir.

# Etiketleme Makinenizin Bakımı

Makinenize yapacağınız kısa ve basit bakımlar makineyi uzun süre arızasız kullanmanızı sağlar. Etiketleme makinenizin sorunsuz çalışması için onu sık sık temizleyin. Etiket kasetini her değiştirişinizde kesici bıçağı temizleyin.

#### Kesici bıçağı temizlemek için

- 1 Etiket kasetini çıkarın.
- Kesici bıçağı dışarı çıkarmak için kesici tuşunu basılı tutun. Bkz. Şekil 7.

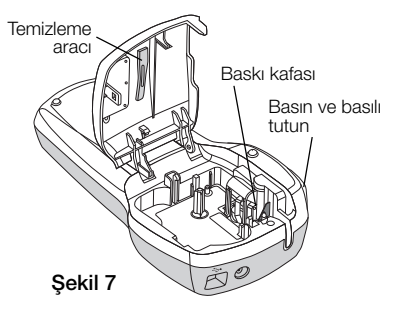

**3** Bıçağın her iki tarafını bir parça pamuk ve alkolle temizleyin.

#### Baskı kafasını temizlemek için

- 1 Etiket kasetini çıkarın.
- 2 Temizleme aracını etiket bölmesi kapağından çıkarın.
- 3 Yazdırma kafasında, aletin yastıklı tarafını nazikçe silin. Bkz. Şekil 7.

### Etiketleme Makinenizin Bilgisayarınız ile Kullanılması

Etiketleme makineniz tek başına bir etiketleme yazıcısı olarak kullanılabilir veya yerleşik yazılımı veya DYMO Label v.8 yazılımını kullanarak bilgisayarınızdan etiket bastırabilirsiniz.

#### Etiketleme Makinesinin Bilgisayarınıza Bağlanması

Etiketleme makinesi, makinenin üzerinde bulunan USB bağlantısını kullanarak bilgisayarınıza bağlanır.

#### Etiketleme makinesini bilgisayarınıza bağlamak için

1 USB kablosunu etiketleme makinesinin üst tarafındaki USB portuna takın. Bkz. Şekil 8.

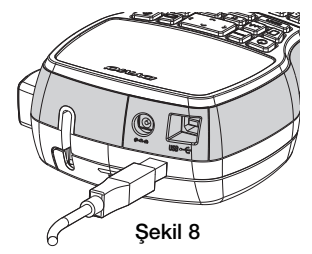

2 USB kablosunun diğer ucunu bilgisayarınızın üzerinde bulunan USB portuna takın.

#### Yerleşik Yazılım Hakkında

Yerleşik yazılım, etiketleme makinesinde bulunur. Etiketleme makinesini bilgisayarınız ile kullanmak için başka bir yazılım veya sürücü yüklemeniz gerekmez.

Aşağıdaki şekilde yazılımda bulunan özelliklerin bir kısmı gösterilmektedir.

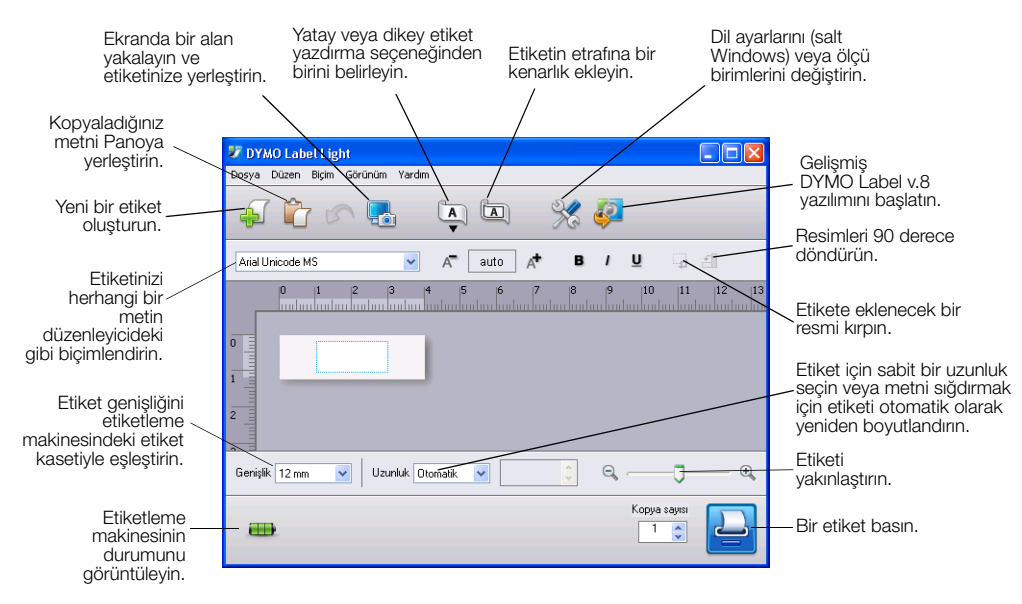

Yerleşik yazılımın başlatılması ve kullanılması hakkında bilgi edinmek için LabelManager 420P Hızlı Başlama Kılavuzuna bakın.

#### DYMO Label™ v.8 Yazılımı Hakkında

Daha gelişmiş biçimlendirme özelliklerinden yararlanmak için DYMO'nun **www.dymo.com** adresindeki web sitesinden DYMO Label™ v.8 yazılımını indirin ve kurun.

Aşağıdaki şekilde DYMO Label v.8'de bulunan temel özelliklerin bir kısmı gösterilmektedir.

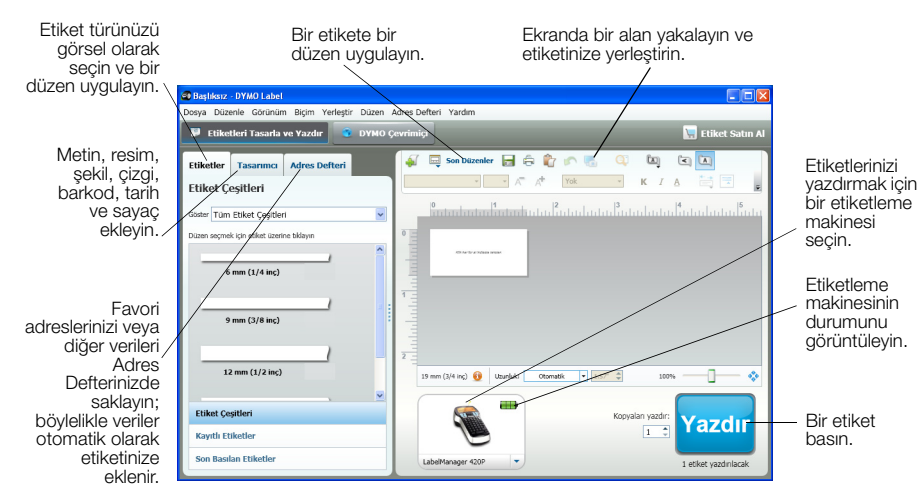

DYMO Label v.8 yazılımının kurulumu ve kullanımına ilişkin tüm ayrıntılar için *LabelManager 420P Hızlı Başlama Kılavuzuna* ve DYMO Label Çevrimiçi Yardım seçeneğine başvurun.

#### Etiketleme Makinesinin Durumu

Etiketleme makinesinin durumu, yazılım penceresinde gösterilir. Aşağıdaki tabloda etiketleme makinesinin olası durumları açıklanmaktadır.

| <b>a</b> a a | Etiketleme makinesi bağlı ve pil şarj oluyor                   |
|--------------|----------------------------------------------------------------|
|              | Etiketleme makinesi bağlı ve pil şarj olmuyor                  |
|              | Etiketleme makinesi bağlı değil veya kapalı                    |
| ×            | Etiketleme makinesi bağlandı ve pil ile ilgili bir problem var |

# Sorun Giderme

Etiketleme makinenizde bir sorun ile karşılaşırsanız aşağıdaki çözüm önerilerine göz atın.

| Sorun/Hata Mesaji                                 | Çözüm                                                                                                    |
|---------------------------------------------------|----------------------------------------------------------------------------------------------------|
| Ekranda görüntü yok                               | Etiketleme makinesinin açık olduğundan emin olun.                                                                         |
|                                                   | <ul> <li>Şarj adaptorunu etiketleme makinesine takarak pil paketini şarj edin.</li> <li>Bkz. "Pili Şarj Etme".</li> </ul> |
| Kötü Baskı Kalitesi                               | • Şarj adaptörünü etiketleme makinesine takarak pil paketini şarj edin.                                                   |
|                                                   | Bkz. <b>"Pili Şarj Etme</b> ".                                                                                            |
|                                                   | Baski kafasini temizleyin.                                                                                                |
|                                                   | Etiket kasetinin dogru olarak takildigindan emin olun.     Etiket kasetinin de Vistikin                                   |
|                                                   | Etiket kasetini degiştirin.                                                                                               |
| Düşük Bıçak Performansı                           | Kesme bıçağını temizleyin. Bkz. <b>"Etiketleme Makinenizin Bakımı</b> ".                                                  |
| Baskı alınıyor                                    | İşlem gerekmez.                                                                                                    |
|                                                   | Bu mesaj, baskı işlemi bittiğinde kaybolur.                                                                               |
| Çok fazla karakter                                | Arabellekteki metnin bir kısmını veya tamamını silin.                                                                     |
| Arabellekteki maksimum karakter sayısı aşıldı.    |                                                                                                    |
| Çok fazla satır                                   | <ul> <li>Satırları silerek etiket genişliğine sığdırın.</li> </ul>                                                        |
| Maksimum satır sayısı aşıldı.                     | <ul> <li>Daha geniş bir etiket kaseti takın.</li> </ul>                                                                   |
| Barkoda izin verilmiyor                           | <ul> <li>Etiket kartuşunu değiştirin.</li> </ul>                                                                          |
| Barkodlar, sadece 19 mm genişliğindeki etiketlere | <ul> <li>Etiket genişliğini değiştirin.</li> </ul>                                                                        |
| yazdırılabilir.                                   |                                                                                                    |
| Pili Şarj Edin!                                   | Şarj adaptörünü etiketleme makinesine takarak pil paketini şarj edin.                                                     |
| Pil paketi bitmek üzere.                          | Bkz. <b>"Pili Şarj Etme"</b> .                                                                                            |
| Pil çok zayıf!                                    | <ul> <li>Pil paketinin doğru takıldığından emin olun. Bkz. "Pili Yerleştirme".</li> </ul>                                 |
| Pil paketi doğru takılmadı veya hasarlı.          | <ul> <li>Pil paketini değiştirin.</li> </ul>                                                                              |
| Bekleyin - Pil Şarj Oluyor                        | Pil paketinin şarjının dolmasını bekledikten sonra etiketleme makinesini prizden<br>çekin.                                |
| Etiket Sıkıştı                                    | <ul> <li>Sıkışan etiketi çıkarın; etiket kasetini değiştirin.</li> </ul>                                                  |
| Etiket sıkışması nedeniyle motor durdu.           | • Kesici bıçağını temizleyin.                                                                                             |

Hâlâ yardıma ihtiyacınız varsa, **www.dymo.com** DYMO Web sitesini ziyaret edin.

# Dokümantasyon Görüşleri

Ürünlerimiz için en yüksek nitelikli dokümantasyonu hazırlamak amacıyla sürekli çalışmaktayız. Görüşleriniz bizim için önem taşımaktadır.

Kullanıcı kılavuzlarımız hakkındaki yorum ve önerilerinizi bekliyoruz. Görüşlerinizle birlikte aşağıdaki bilgileri de iletmenizi rica ederiz:

- Ürün adı, model numarası ve Kullanım Kılavuzu sayfa numarası
- Doğru ya da açık olmayan talimatlar, daha çok ayrıntı gerektiren alanlar vb. ile ilgili kısa açıklama

Dokümantasyon kapsamına alınmasını istediğiniz ilave konular hakkındaki önerilerinizi de memnuniyetle karşılamaktayız.

Mesajlarınızı iletebileceğiniz e-posta adresimiz: documentation@dymo.com

Bu e-posta adresinin salt dokümantasyon görüşleri için kullanıldığını belirtmek isteriz. Teknik bir sorunuz varsa lütfen Müşteri Destek hattını kullanın.

# Çevresel Bilgi

Satın aldığınız ekipman, üretiminde doğal kaynakların çıkarılması ve kullanımını gerektirmektedir. Sağlık ve çevre için tehlikeli maddeler içerebilir.

Bu maddelerin çevreye dağılmasının önlenmesi ve doğal kaynaklar üzerindeki baskının hafifletilmesi için, uygun geri dönüşüm sistemlerini kullanmanızı teşvik ediyoruz. Bu sistemler, ömrü sona eren malzemelerin çoğunu çevresel açıdan sağlıklı biçimde yeniden kullanacak ya da bunların geri dönüşümünü sağlayacaktır.

Cihazınızdaki, üzerinde çarpı işareti bulunan çöp kutusu simgesi bu sistemlerin kullanımını gösterir.

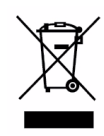

Bu ürünün toplanması, yeniden kullanımı ve geri dönüşümü ile ilgili daha fazla bilgiye ihtiyacınız olursa lütfen yerel ya da bölgesel atık yönetimine müracaat edin.

Ürünlerimizin çevresel performansı hakkında daha fazla bilgi için DYMO'ya da başvurabilirsiniz.